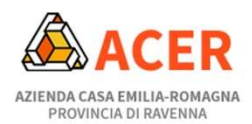

# **GUIDA ALLA PRIMA REGISTRAZIONE**

# 1. Selezionare il modulo

#### Nella pagina di ACER dedicata al nuovo bando ERP Bassa Romagna

https://www.acerravenna.it/bassaromagna\_erp2021

#### cliccare sul LINK per accedere al modulo online:

| INFO & SERVIZI                 |   | Home / Bando ERP Bassa Romagna 2021                                                                                                    | <b>11:35:15</b><br>31/10/2021 |  |
|--------------------------------|---|----------------------------------------------------------------------------------------------------|-------------------------------|--|
|                                |   | Aperto il nuovo bando ERP 2021 per i Comuni della Bassa Romagna                                                                                                    |                               |  |
| Statuto e regolamenti          | > | Il Servizio Casa dell'Unione dei Comuni dell                                                                                                    |                               |  |
| Carta dei servizi              | > | Bassa Romagna, attraverso ACER Ravena<br>ba predictorsto il Bando di Concorso 202                                                                                                    | a, UTENTE                     |  |
| avora con noi                  | > | Previous degli alloggi di Edilizi<br>residenziale pubblica (Erp).                                                                                                    | a                             |  |
| Rubrica                        | > | L bandi fanno riferimento agli alloggi che                                                                                                    |                               |  |
| Report attività gestionale     | > | BASSA ROMAGNA 2021<br>renderanno disponibili nel periodo deficacia della graduatoria, nei seguen                                                                                           | ii<br>ti                      |  |
| ccesso generalizzato           | > | Comuni della Bassa Romagna: Alfonsine<br>Bagnacavallo, Bagnara di Romagna                                                                                                    |                               |  |
| Privacy                        | > | Conselice, Cotignola, Fusignano, Lugo, Massa Lombarda.                                                                                                    | UFFICI                        |  |
| Qualità                        | > | Le domande potranno essere inoltrate <u>a partire da martedi 2 novembre fino al 16 dicembr</u><br>2021 e potranno essere presentate compilando il modulo disponibile cliccando il potranno | e CASA                        |  |
| vvisi e Bandi di gara          | > | questa pagina.<br>Le domande presentate nell'ambito di bandi precedenti non avranno più algori tà ai fi                                                                                    | ni                            |  |
| andi locazione perman.         | > | dell'inserimento nella graduatoria definitiva relativa al presente Bando di Co                                                                                                    | MEDIAZIONE<br>SOCIALE         |  |
| Normativa                      | > | - IL TESTO COMPLETO DEL BANDO: visualizza il Bando di Concorso 7 utti i dettagi<br>scarica il pdf -                                                                                        | i:                            |  |
| Amministrazione<br>Trasparente |   | - Come registrarsi: visualizza le istruzioni per registrarsi sulla piattat<br>scarica il pdf >                                                                                             | x PROGETTI E                  |  |
| Numeri utili                   |   | CLICCA QUI PER ACCEDERE AL MODULO E PRESENTARE LA DOMANDA                                                                                                    |                               |  |

### 2. Iniziare una nuova richiesta

Fare click su "INIZIA NUOVA RICHIESTA"

🗂 Utente non collegato

➔ ACCEDI ALLE TUE RICHIESTE

#### DOMANDA ASSEGNAZIONE ALLOGGIO E.R.P. BASSA ROMAGNA

|       | <ol> <li>Al primo accesso cliccare su "INIZIA NUOVA RICHIESTA" e successivamente su "NUN SEI ANCORA REGISTRATO?" (per la registrazio)<br/>è sufficiente un indirizzo di posta elettronica):</li> </ol> |
|-------|----------------------------------------------------------------------------------------------------|
|       | 2. Attendere <b>l'email di attivazione</b> del profilo alla casella di posta inserita e cliccare sul link proposto;                                                                                    |
|       | 3. Effettuare l'accesso nella pagina di LOGIN con le credenziali utilizzate per la registrazione;                                                                                                    |
|       | 4. Compilare il modulo in tutte le parti richieste e inserire gli allegati previsti                                                                                                    |
|       | 5. Verificare il riepilogo della domanda;                                                                                                    |
|       | 6. Inoltrare la domanda;                                                                                                    |
|       | 7. Verificare di aver ricevuto una mail di conferma dell'inoltro                                                                                                    |
| l ric | hiedente potrà sempre accedere al sistema con le proprie credenziali ed entrando nella sezione "Le mie richieste" visualizzare la propria                                                              |
| dom   | nanda in compilazione, riprendere la compilazione eventualmente interrotta o, una volta terminata la procedura, visualizzare la domanda                                                                |
| inol  | trata ed il numero univoco di domanda assegnato                                                                                                    |

## 3. Registrarsi

Fare click su "Non sei ancora registrato ?"

| Login                                                                       |
|-----------------------------------------------------------------------------|
| Inserisci Email e Password per accedere                                     |
| Email                                                                       |
| Password                                                                    |
| ACCEDI                                                                      |
| Hai dimenticato la password?                                                |
| Non sei ancora registrato?                                                  |
| Il tuo account non risulta ancora attivato?                                 |
| Annullando si torna alla maschera di scelta del metodo<br>di autenticazione |
| < INDIETRO                                                                  |
|                                                                             |

### 4. Inserire dati registrazione

Inserire i dati richiesti (la password che deciderete di usare deve avere almeno una lettera minuscola, una maiuscola ed un numero ed essere lunga almeno 8 caratteri), fare click sul quadratino in basso per accettare i termini e le condizioni d'uso e infine fare click su "REGISTRATI"

|                                                                | campi contrasse                                                                                                    | gnati da (*) sono obbliga                                                                                                    | atori.                                                                         |                                   |                                                                                  |
|----------------------------------------------------------------|----------------------------------------------------------------------------------------------------|----------------------------------------------------------------------------------------------------|--------------------------------------------------------------------------------|-----------------------------------|----------------------------------------------------------------------------------|
| Ai se<br>relati<br>dell'a<br>Gene<br>indirit<br>delle<br>sarar | Nome*<br>Cognome*<br>Email*<br>Password*<br>Conferma<br>password*<br>nsi e per gli effetti d<br>vo al "Codice in mai<br>etr ale Regolame<br>etr ale sulla Protezior<br>zzo e-mail verrà util<br>comunicazioni iner<br>no ceduti a terzi.<br>dichiaro di aver | i cui all'art 13 del D. Lgs. 196<br>teria di protezione dei dati pe<br>nto UE 679/2016 (Regolame<br>e dei Dati), La informiamo ch<br>izzato unicamente per perme<br>enti la Sua richiesta. In nessu | 5/2003,<br>risonali" e<br>nto<br>ne il Suo<br>ettere l'invio<br>un caso i dati | N.<br>in.<br>es<br>ac<br>se<br>at | B. L'emai<br>serita dov<br>sere valid<br>cessibile j<br>rvirà per<br>tivare l'ac |
|                                                                | dichiaro di aver                                                                                                    | esaminato ed accetta                                                                                                    | to le                                                                          |                                   |                                                                                  |

.

### 5. Attivare il proprio account

A questo punto vi è stata inviata una mail nella vostra casella di posta elettronica

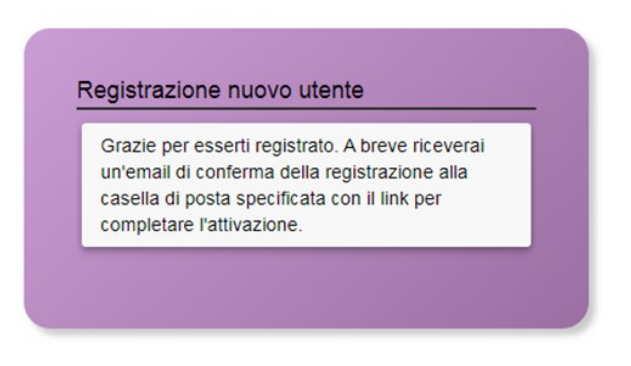

#### Nella mail che riceverete cliccate su "attiva la registrazione"

| * acerravenna.elixforms.it - Conferma registrazione ***                                                                                                    |  |  |  |  |  |  |
|----------------------------------------------------------------------------------------------------|--|--|--|--|--|--|
| Da: noreply@acerravenna.it (noreply@acerravenna.it) C Aggiungi Blocca                                                                                                    |  |  |  |  |  |  |
|                                                                                                    |  |  |  |  |  |  |
| *** acerravenna.elixforms.it - Conferma registrazione ***                                                                                                    |  |  |  |  |  |  |
| Grazie per esserti registrato ai nostri servizi. Questo messaggio e' stato generato automaticamente, si prega di non rispondere.                                                                                         |  |  |  |  |  |  |
| Per attivare la tua utenza entre sul sequente link:<br>attiva la registrazione                                                                                                    |  |  |  |  |  |  |
| Se hai problemi con questo link di attivazione, copia e incolla nel tuo browser il seguente indirizzo:<br>https://acerravenna.elixforms.it/rwe2/forms/form.jsp?IUQOID=25251&IURTLGY=schemadata&RWE2_MODULE_ID=7750&IUROT |  |  |  |  |  |  |
| Riepilogo dati di registrazione                                                                                                    |  |  |  |  |  |  |
| Nome SIMONE                                                                                                    |  |  |  |  |  |  |
| Cognome                                                                                                    |  |  |  |  |  |  |
| Email                                                                                                    |  |  |  |  |  |  |
| Questo messaggio è stato inoltrato automaticamente dal sistema elixForms. Si prega di non rispondere via email.                                                                                                    |  |  |  |  |  |  |

### 6. Accedere alla piattaforma e compilare il modulo di domanda

Cliccare LOGIN nella finestra che comparirà...

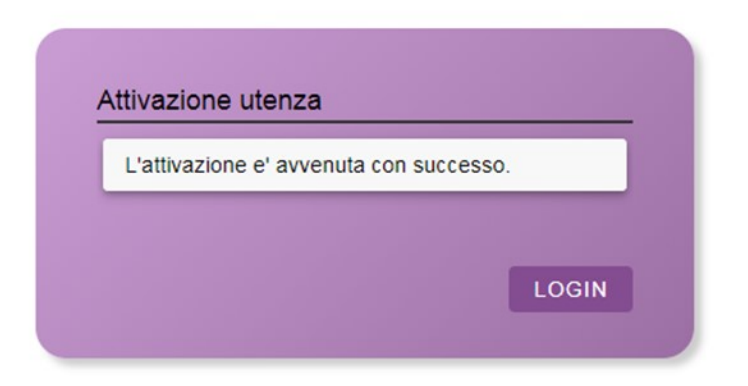

... ed inserire nella schermata successiva le proprie credenziali (il vostro indirizzo email e la password che avete precedentemente creato) per accedere alla piattaforma e compilare la domanda.